| Step1 Playストアを起動する                                                                                                    | Step2                                                                                                    |
|----------------------------------------------------------------------------------------------------|----------------------------------------------------------------------------------------------------|
| 15:21 1 ● ▲ • • 🛱 🕈 ♥ 🕯 🖌 🛢 61%                                                                                                    | 15:21 <b>1</b> 🕒 🛦 • • 🚳 🕈 🐨 🖌 💼 61%                                                                                                    |
| <b>Q</b> アプリやゲームを… 加                                                                                                    | <b>へ</b> アプリやゲームを… 加                                                                                                    |
| おすすめ ランキング カテゴ ここ(自分<br><br>になってい                                                                                                    | の名前<br>ふ)を<br>メ Google                                                                                                    |
| スマホひとつたくircativ<br>アバター配信                                                                                                    | 加古哲夫<br>加加<br>kakotetsuo.f04k@gmail                                                                                                    |
| 顔出しナシ                                                                                                    | Google アカウント                                                                                                    |
| 「アプリ                                                                                                    | <b>とデバイス</b> III アプリとデバイスの管理                                                                                                    |
| あなたへのおすすめ → of action of a track of a track of a trac | 」をマック<br>itep3の画 ロ ライブラリ<br>示される                                                                                                    |
|                                                                                                    | 日 お支払いと定期購入                                                                                                    |
|                                                                                                    | ▶ Play プロテクト                                                                                                    |
| (२) ●●● ●●●●●●●●●●●●●●●●●●●●●●●●●●●●●●●●                                                                                                    | <u> </u> 通 通 知 と 特 典 5 V                                                                                                    |
|                                                                                                    |                                                                                                    |
|                                                                                                    |                                                                                                    |
| Step3                                                                                                    | Step4                                                                                                    |
| Step3<br>18:37 1 □ ● • · · △ + • ★ • • • • • • • • • • • • • • • • •                                                                                                    | Step4<br>18:38 1 □ • • ﷺ + Step4                                                                                                    |
| <mark>Step3</mark><br>18:37 ± □ ● ・ ◎ ☆ �\$☆☆ ■ 50%<br>← アプリとデバイスの管理                                                                                                    | Step4<br>「て更新」を<br>プするとアップ<br>ト可能なアプ                                                                                                    |
| Step3<br>18:37 ± □ ● ・ ・ △ + ● 50%<br>← アプリとデバイスの管理<br>概要 管理                                                                                                    | <pre>Step4 18:38 ± □ ● ・ ・ ◎ * ● ・ ☆ * ● 50% 18:38 ± □ ● ・ ・ ◎ * ● ・ ● ● * ● ● * ● ● * ● ● * ● ● * ● ● * ● ● * ● ● * ● ● * ● ● * ● ● * ● ● * ● ● * ● ● * ● ● * ● ● * ● ● * ● ● * ● ● * ● ● * ● ● * ● ● * ● ● * ● ● * ● ● * ● ● * ● ● * ● ● * ● ● * ● ● * ● ● * ● ● * ● ● * ● ● * ● ● * ● * ● ● * ● ● * ● ● * ● ● * ● ● * ● ● * ● ● ● ● ● ● ● ● ● ● ● ● ● ● ● ● ● ● ● ●</pre>                                                                                                    |
| Step3         18:37 ± □ ● ・                                                                                                    | Step4   18:38 1 □ ● ・ ◎ ☆ ☆ ↓ ▲ ● 50%   ドマ語なアプ すべてアップ トされる   Pプリ (2 個)   Pプリ (2 個)   Androidシ 29 MB   更新                                                                                                    |
| Step3         18:37 ± □ ● ・ △ △ → ☞ ☆ △ ● 50%         ← アプリとデバイスの管理         概要 管理         ● 「事素なアプリは見つかりませんでした<br>Play プロテクトによる前回の                                                                                                    | Step4         18:38 1 □ ● ・ ・ △ * * 4 ● 50%         * 「するとアップトゥ前能なアプ<br>すべてアップトされる         アプリ (2 個)         すべて更新         ● MB         ● B         ● B         ● B         ● B         ● S0%         ◆ 保留中のダウンロード         アプリ (2 個)         ● T         ● B         ● B         ● S0%         ◆ 第二         ● S0%         ● S0%         ◆ 第二         ● S0%         ● S0%         ◆ 第二         ● S0%         ● S0%         ◆ 第二         ● S0%         ● S0%         ● S0%         ● S0%         ● S0%         ● S0%         ● S0%         ● S0%         ● S0%         ● S0%         ● S0%         ● S0%         ● S0%         ● S0%         ● S0%         ● S0%         ● S0%         ● S0%         ● S0%         ● S0%          |
| Step3         18:37 ± □ ● ・                                                                                                    | Step4         18:38 ± □ ● ・ △ △ → 50%         グするとアップトされる         アプリ(2個)         マベて更新」を         アプリ(2個)         マベて更新」         ● MB         更新:         ● MB         ● ST         ③ MB         ● ST         ③ MB         ● ST         ● ST                                                                                                    |
| Step3         18:37 ± □ ● ・                                                                                                    | Step4         18:38 ± □ ● ・ △ △ → 50%         ぐ 保留中のダウンロード         ケ アプリ (2 個)         マベて更新」         アプリ (2 個)         マベて更新         29 MB         更新:         シ ()         シ ()         マベて更新         シ ()         マプリ (2 個)         シ ()         シ () |
| Step3         18:37 ± □ ● ・ △ △ → 50%         ← アプリとデバイスの管理         概要 管理         ⑦ 有害なアプリは見つかりま<br>せんでした<br>Play プロテクトによる前回の<br>スキャン: 昨日         器 利用可能なアップ・ートが<br>あります<br>アップデートの保留中(2<br>件)                                                                                                    | Step4         18:38 1 □ ● ・ △ △ → △ △ → ○ ∞         * くて更新」を<br>かするとStep4         18:38 1 □ ● ・ △ △ → ○ △ → ○ ∞         ← 保留中のダウンロード         アプリ (2 個)         アプリ (2 個)         ● Madroid > ↓ …<br>29 MB         ● MB         ● ● ● ● ● ● ● ● ● ● ● ● ● ● ● ● ● ● ●                                                                                                    |
| Step3         18:37 ± □ ● ・                                                                                                    | Step4         18:38 1 □ ● ・ △ △ ↔ ↔ △ ● ₅0%         ☆ 保留中のダウンロード         ケ パロのダウンロード         アプリ (2 個)         ダベて更新         グするとStep4         面が表示さ         ベて更新 Jを<br>プするとStep4         ベで更新 Je<br>プするとアップ<br>・ちれる                                                                                                    |
| Step3         18:37 1 □ ● · · · △ · · · · · · · · · · · · · · ·                                                                                                    | Step4<br>18:38 1 □ ● ・                                                                                                    |